# Workshop Teknik Penulisan Karya Ilmiah Dengan Berbahasa Arab

Oleh: Sahkholid Nasution

Prodi Sastra Arab Fakultas Ilmu Budaya Fakultas Sastra USU, 25 Mei 2018

# SETTING KOMPUTER BERBASIS ARABIC

- Masuk pada Control Panel
- Pada *icon Clock, Language, and Region, klik Add a language* untuk menambah bahasa Arab.
- Klik Add a language pada Language
- Klik double pada icon Arabic
- Klik Arabic (Egypt), lalu klik Add atau klik doble
- Klik *close* untuk menutup kotak perintah, dan bahasa Arab sudah bertambah atau belum??!... perhatikan gambar berikut:

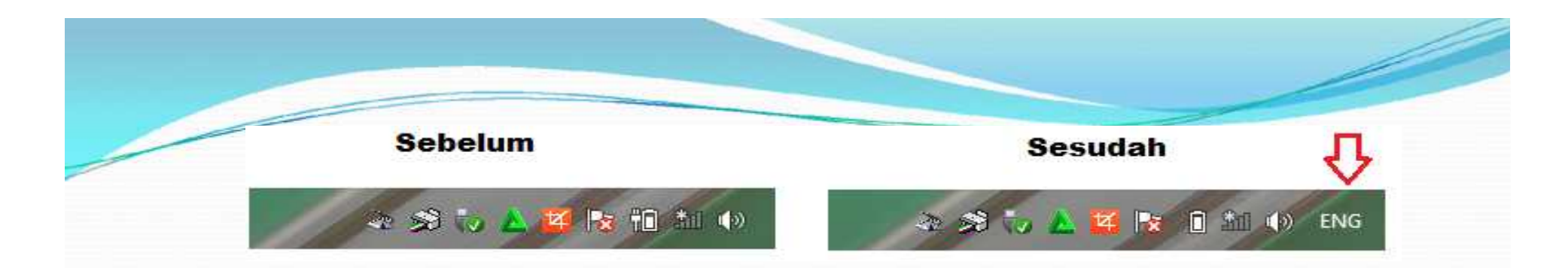

#### Atau perhatikan pada icon pada workbook Microsoft Word anda !

| File  | Home           | ert  | Page      | Layout  | F          | leferer | nces | Mai | lings      | Rev  | iew        | View       | Zotero   | Si K         | Add-In |
|-------|----------------|------|-----------|---------|------------|---------|------|-----|------------|------|------------|------------|----------|--------------|--------|
| F     | X Cut          | Cali | ibri (Dod | y) -    | 11         | - A     | A    | Aa- | Lag .      | := - | - <u>1</u> | * <u>-</u> | ie ie    | ₽↓           | ศ      |
| Paste | Format Painter | в    | ΙU        | , ∗ abe | <b>X</b> 2 | ×'      | A.   | **  | <u>A</u> • |      | = 1        |            | \$≣*   ⊉ | <u>1 - E</u> |        |
|       | Clipboard 5    |      |           |         | For        | t       |      |     | G          |      |            | Parag      | raph     |              | 6      |

Sebelum

#### Sesudah

| Hile  | Home           | insert | Page     | Layout         | Ketere                                      | nces | Mailing | gs | Review  | View     | ∠otero   | Add-            | ins | nov |
|-------|----------------|--------|----------|----------------|---------------------------------------------|------|---------|----|---------|----------|----------|-----------------|-----|-----|
| R     | & Cut          | Cali   | bri (Boo | dy) - 1        | 1 * A                                       | ĂĂ   | Aa*     | 剮  | i≡ • i≡ | * *a_= * |          | <b>&gt;1</b> 14 | ₽↓  | ¶   |
| Paste | V Format Paint | B B    | ΙĽ       | <u>I</u> * abe | <b>X</b> <sub>2</sub> <b>X</b> <sup>2</sup> | A    | • 👱 • 🗚 |    |         |          | \$≣*  }  | 🖢 • 🖽 •         |     |     |
| C     | lipboard       | 15     |          |                | Font                                        |      |         | 15 |         | F        | aragraph |                 |     | 19  |

Kalau sudah ada, berarti *Microsoft Word* anda sudah bisa untuk mengetik huruf Arab.

# MENG-INSTALL FONT ARAB.

- Langkah pertama anda harus sudah mempunyai *font font* yang akan di-*install*, kalau belum punya anda bisa download di<u>https://wasiilatuna.blogspot.co.id/</u> atau dari website-website yang ada di internet, setelah selesai *Extract file*
- Copy file *font* yang sdh di extract tadi dengan cara ctrl + A (pilih semua), lalu Ctrl + C (atau klik copy pada icon menu *Home*)

 Buka/Klik Windows Exploler - SYSTEM(C) -Wondows, lalu Scroll ke atas sampai ketemu folder font, kalau sudah ketemu... klik kanan folderFont s lalu pilih Paste. (lihat gambar di bawah ini)

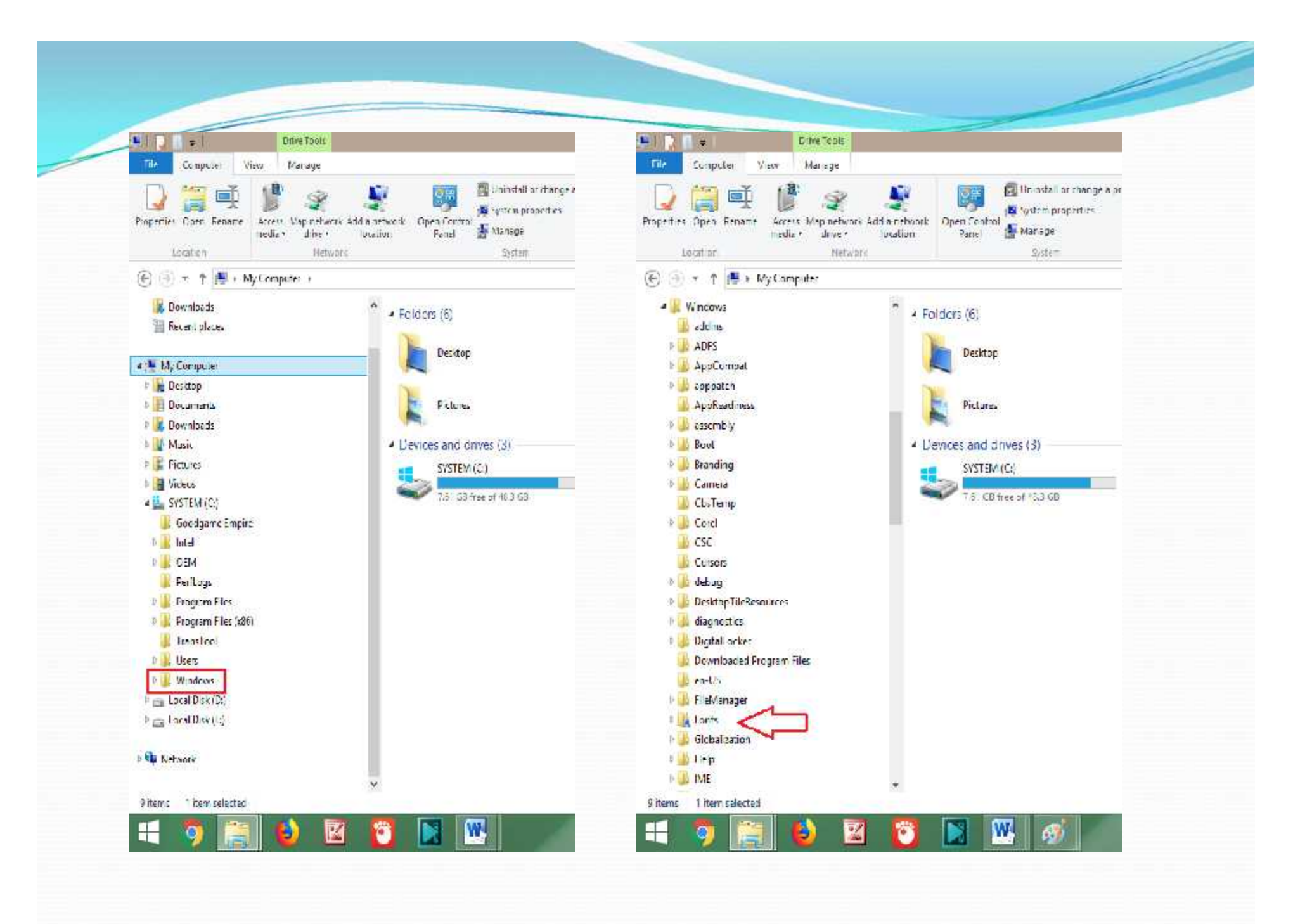

Perhatikan ada proses peng-*install*-an, ketika ada peringatan seperti gambar berikut, mengisyaratkan ada jenis *font* yang sama, apakah anda menginginkan me-*replace* ?, tekan **yes** untuk menyingkat perintah yang akan muncul berikutnya.

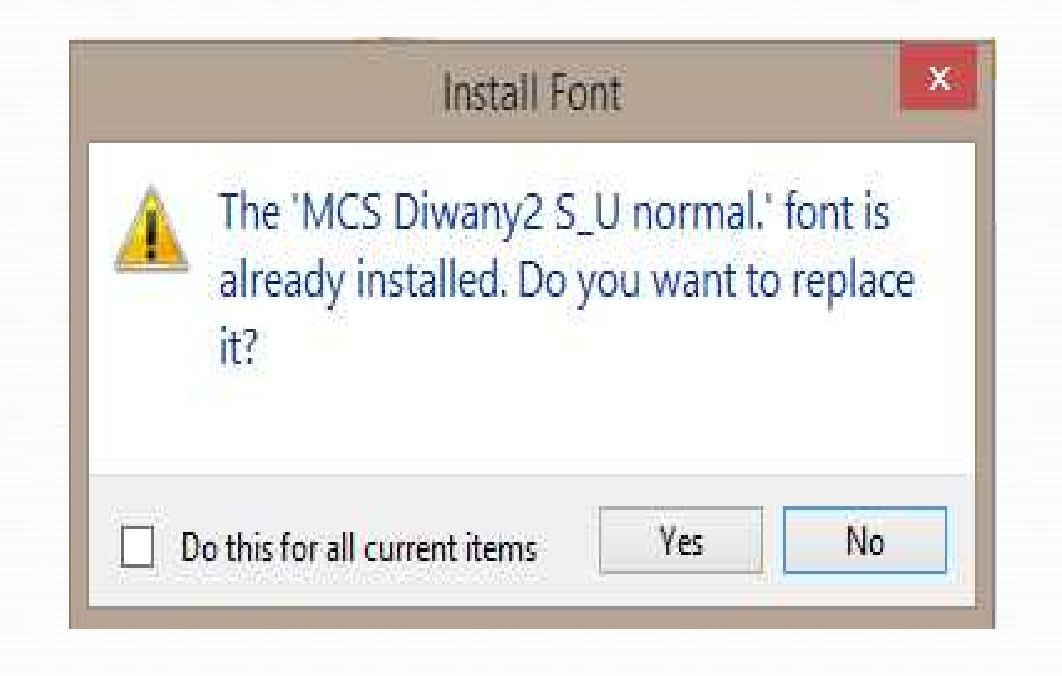

Kalau sudah selesai, silahkan dicoba dengan mengetik teks Arab lalu merubah sesuai dengan jenis *font* yang dikehendaki.

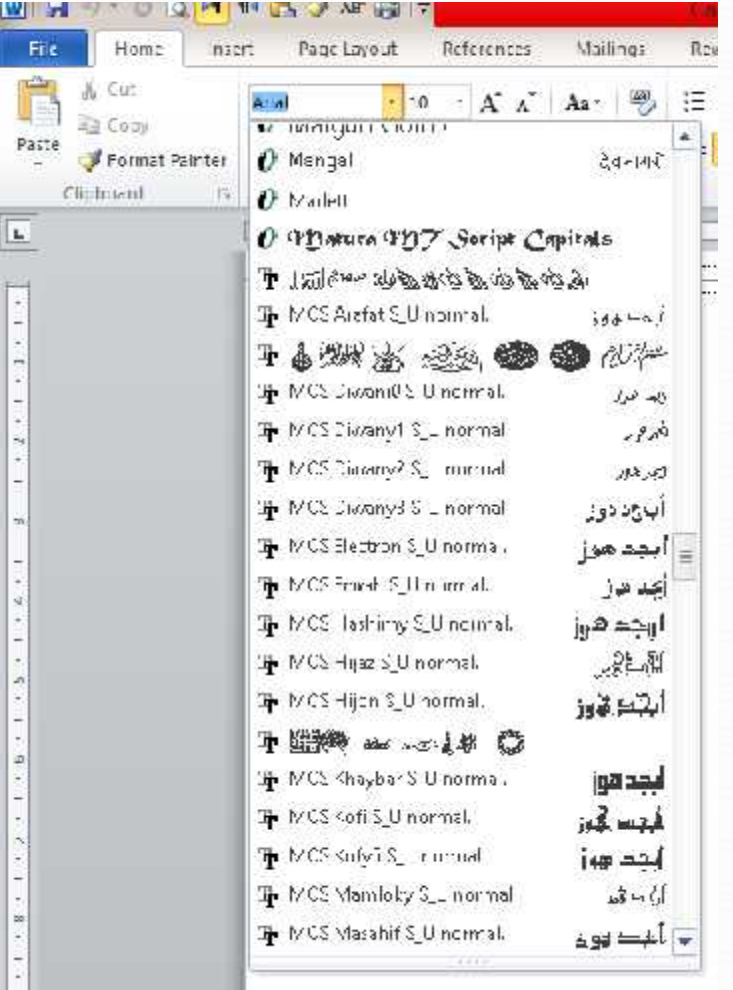

### KAMUS KEYBOARD ARAB, TOMBOL-TOMBOL PENTING, MEMAN-JANGKAN SAMBUNGAN HURUF, DAN HARAKAT

#### Tombol Keyboard Arab

|       | N   | •  | ى  | R  |     | ق  | > |   | ز | н |            | I |
|-------|-----|----|----|----|-----|----|---|---|---|---|------------|---|
|       | С   |    | ۋ  |    |     | ك  | S | • | س | E | Ŀ          | ب |
|       | z   |    | ts | G  | 2.8 | J  | A |   | ش | J |            | ت |
|       | м   | •  | a  | ۳L |     | ٩  | w |   | ص | E | <u>3</u> : | ث |
| Shift | + H | •• | ĩ  | к  |     | ن  | Q |   | ض | I | ě          | τ |
| Shift | + Y |    | Į  | <  |     | و  | " |   | ط | Р |            | τ |
| Shift | + N |    | Ţ  | I  |     | ه  | 1 |   | ظ | 0 | 32         | ċ |
| Shift | + G | •  | Ý  | в  |     | У  | υ | ÷ | ع | ] |            | c |
| Shift | + T |    | ¥  | x  |     | \$ | Y | • | Ė | ~ | 6          | ذ |
| Shift | + B | •  | Ĩ  | D  |     | ى  | Т |   | ف | V |            | , |

### **Tombol-Tombol Penting**

| Tombol<br>Perintah |     | Simbol       | Tombol<br>Perintah |                                        |    | Simbol                   |
|--------------------|-----|--------------|--------------------|----------------------------------------|----|--------------------------|
| Shift + I          | : ] | Kurung bukz  | Shift +>           |                                        | 12 | titik                    |
| Shift + E          | : [ | Kurung tutup | Shift + K          |                                        | ډ  | Koma                     |
| Shift $+ V$        | : } | Kurung bukz  | Shift + P          | 10000000000000000000000000000000000000 |    | titik <mark>k</mark> oma |
| Shift + C          | : { | Kurung tutup | Shift +;           |                                        |    | titik dua                |
|                    |     |              | Shift +?           | •                                      | ?  | Tanda Tanya              |
|                    |     |              | Shift + L          | 1.4                                    | 1  | Garis miring             |
|                    |     |              | Shift + "          |                                        | Э¥ | Titik dua atas           |

#### • Tombol Harakat Arab :

| Tombol P            | erintah |   | Harakat        | Hasil  |
|---------------------|---------|---|----------------|--------|
| <u>Shift</u>        | + Q     | = | Fathah         |        |
| Shift               | + W     | - | Fathatain      |        |
| Shift               | + E     | = | Dhommah        | ر<br>ف |
| Shift               | + R     | = | Dhommatai<br>n |        |
| Shif <mark>t</mark> | + A 📘   | = | Kasroh         |        |
| Shift               | + S     | = | Kasrotain      |        |
| Shift               | + X     | = | Sukun          |        |
| Shift               | +~      | H | Syiddah        |        |

#### Memanjangkan Sambungan Huruf

- Adapun tombol yang digunakan adalah dengan menekan Shift + J, sekarang cobalah anda mengetik huruf ta' lalu tekan Shift + J beberapa kali, dan akan menghasilkan tulisan begini (). Dalam penggunaannya anda tidak harus langsung menekannya setelah menekan huruf yang diinginkan tetapi bisa juga dilakukan setelah mengetik semua naskah bahkan bisa juga setelah mengharakati teks.
- Biasanya fungsi ini digunakan untuk merapikan dan menyesuaikan panjang bait-bait nadhom tiap baris, syi'ir-syi'ir Arab, dan qoshidah-qoshidah

### **MENULIS HURUF ARAB**

- Rubah dulu Left-to-Right text Direction menjadi Right-to-left text Direction.
- Rubah ukuran/*size font* menjadi 18 (ukuran standar dalam penulisan skripsi).
- Rubah Jenis *font* menjadi*Traditional Arabic*.
- Perbesar zoom layar anda, sehingga memudahkan untuk membedakan titik pada tiap-tiap huruf.
- Tulislah surat al-Fatihah dan nadhom berikut dengan melihat kamus *keyboard* Arab, tekan spasi sesudah 1 kalimah/kata. Huruf akan secara otomatis gandeng dengan huruf sesudahnyasesuai kaidah huruf Arab!.

Ayo bersama kita mulai.....!

# Tips cepat dan efesien dalam memberi harakat:

- 1. Tangan Kiri : Posisi jari kelingking menempel di tombol *shift* (*keyboard* sebelah kiri), sedangkan jari telunjuk untuk menekan tombol harakat.
- 2. Tangan Kanan : Posisi jari telunjuk (tombol panah kiri), jari tengah (tombol panah atas dan bawah), dan jari manis (tombol panah kanan).

Ayo bersama kita coba..... ! Berilah harakat pada surat *al-fatihah* dan *nadhom* lainnya!.

# Langkah Langkah Teknis Penulisan

# Karya Ilmiah Berbahasa Arab:

- 1. Menentukan Jenis Kertas :
  - Kertas A-4

#### 2. Menentukan Margin Kertas

- Tepi Atas 4 cm
- Tepi Kiri 3 cm
- Tepi Kanan 4 cm
- Tepi Bawah 3 cm
- 3. Tentukan jenis dan ukuran huruf (Traditional Arabic, ukuran 15 18)
- 4. Spasi 1 (tunggal)
- Ayo bersama kita Coba .....!

# Ikuti Anatomi Proposal / Skripsi sesuai buku panduan dari jurusan

Sistematika Penulisan Prodi Sastra Arab FIB USU
محتويات خطة البحث

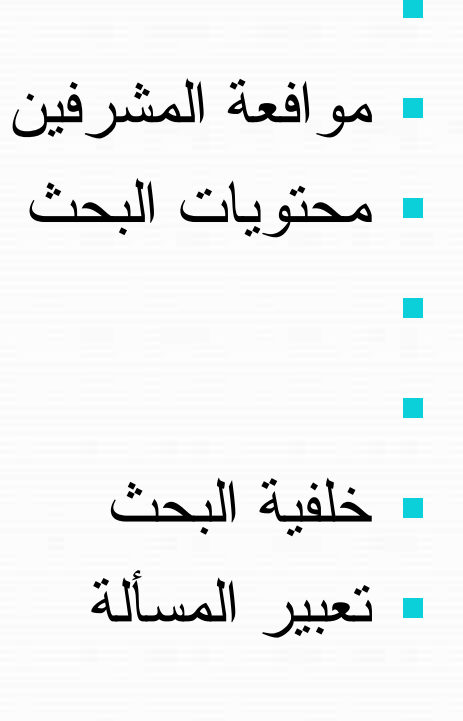

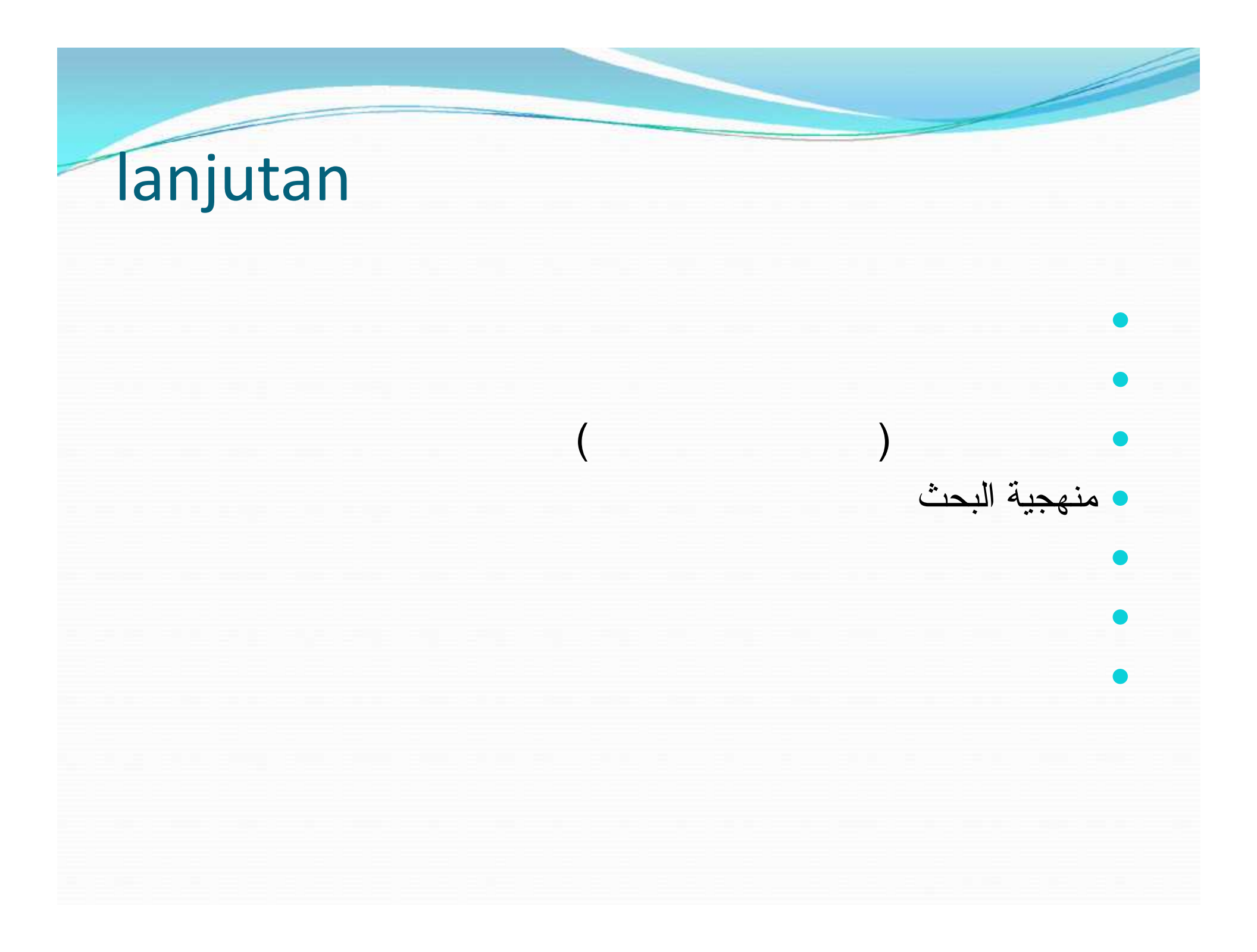

# **Cara Pembuatan Footnote:**

- Letakkan Kursor pada akhir Teks yang akan diberi footnote.
- Klik References
- Klik Insert footnote
- Pindahkah angka footnote kekanan melalui menu rata kanan
- Tulis footnote dengan susunan berikut : Nama Pengarang (tanpa gelar), Judul Buku (cetak miring/tebal/garis bawah), (Tempat Terbit: Kota Terbut , tahun terbit), hal. Kutipan.
- Rapikan footnote anda dengan mengginakan First Line (1,27 cm).
- Ayo bersamam kita coba .....!

### **Cara Mengatur Footnote Secara Bersamaan**

- 1. Langkah pertama klik pada footnote tugas anda.
- Kemudaian blok semua *footnote* dengan cara tekan (Ctrl + A).
- 3. Setelah ter-blok semua, atur *First Line Indent*, dengan cara klik (jangan di lepas) geser ke kiri 1 cm (lihat ruler horizontal).
- 4. Atur juga *Hanging Indent, Left Indent* sesuai dengan aturan penulisan tugas anda.
- 5. Selanjutnya atur Paragraf justify untuk mengatur rapat kanan-kiri pada teks.

- 6. Mengubah ukuran huruf (bila di perlukan), dalam kondisi teks masih terblok semua, anda rubah ukuran huruf dengan memilih *font size* sesuai aturan kampus anda.
- 7. Terkadang juga jarak antara satu baris*footnote* dengan baris yang lain berjarak lebar dikarenakan efek *spacing Before* atau *After* yang belum nol (o), bila menemui hal tersebut, yang harus andalakukan adalah; dalam kondisi teks masih terblok semua, klik Page Layout anda rubah *spacing Before* atau *After* menjadi nol (o).
- 8. Kalau *footnote* sudah sesuai dengan keinginan, klik *mouse* pada lembar kerja untuk melanjutkan tugas anda.

Perhatikan perubahan yang sudah anda lakukan!

# Cara Memindahkan Garis Footnote dari Kiri ke Kanan :

- Klik View
- Klik Draf
- Klik References
- Klik Show Notes
- Klik Panah bawah All Footnotes
- Klik Footnote Separator
- Klik Hone
- Rlik Menu Rata Kanan
- Klik View
- Klik Print Layout

Garis Footnote anda telah pindah ke sebelah kanan

# Cara Membuat Nomor Halaman dengan Tulisan Arab:

- Pastikan Nomerat di komputer anda Context (bukan Hindi)
- Klik Insert
- Klik Top of Page
- Pilih jenis halaman kiri atas
- Pindahkan nomor halaman ke sebelah kanan melalui menu Right to Left
- Pindahkan nomor halaman ke sebelah kanan melalui menut rata kanan

Nomor halaman texs anda telah berubah menjadi Arab.

# **Cara Pemberian Halaman Bab**

- Posisi Nomor Halaman Setiap Halaman Berada di sudut kiri atas, kecuali halaman bab.
- Posisi Nomor Halaman Setiap Halaman Bab Berada di bawah teks dengan cara :
  - 1. Pastikan anda berhasil memberi nomor halaman
  - 2. Letakkan Kursor di dalam Header
  - 3. Klik Design
  - 4. Klik Different First Page
  - 5. Turunkan Kursor ke Footer posisi tengah
  - 6. Tuliskan nomor halaman yang dikehendaki.

## Cara Menyusun Daftar Pustaka:

#### BUKU :

- Ditulisa dengan urutan : nama pengarang (tidak memakai gelar akademik) Judul Buku, Nomor Edisi, tempat terbit: penerbit, tahun terbit, nomor halaman.
- Copy pastekan semua footnote ke halaman Daftar Pustaka
- Semua nama pengarang yang terdiri dari dua atau tiga kata, tempatkan nama akhir di depan, lalu beri ttanda kkoma.
- Hilangkan semua tanda buka dan tutup kurung serta halaman yang terdapat pada footnote.
- Bold semua Dafta Pustaka
- Klik Home
- Klik Sort
- Klik Ascending
- Klik Ok

Daftar Pustaka Anda telah disusunnya secara abjad.

### Sistem Penomoran dalam Bahasa Arab:

Lihat Materi di Word Ayo bersamam kita coba .....!

شكرا لكم على حسن اهتمامكم السلام عليكم رحمة الله وبركاته